# APPLYING FOR GRADUATION AND THE FINAL PLAN OF STUDY

# THE TIMELINE

- You can apply for graduation once you enroll in courses for your last spring semester. This applies to both May and August grads
- **Applying for graduation deadlines** 
  - May and August candidates who wish to walk in May commencement should apply for graduation no later than the 4<sup>th</sup> week of the last spring semester.
  - I ask that you apply for graduation by the second week of spring to allow processing time of your final plan
- <u>Submitting your final plan of study</u>
- Once you apply for graduation, you can submit your final plan of study. Do not submit your final plan until your schedule is finalized.
- I ask that you meet the deadlines below to allow time for approvals
  - May grads submit by second week of spring semester
  - August grads submit the final plan after enrolling and finalizing your summer schedule
- The submitted plan is a snapshot and will not reflect changes made after submission.

| UCONN                                                                    |                                      |                                                             |   |                                                                 | Ho                      |
|--------------------------------------------------------------------------|--------------------------------------|-------------------------------------------------------------|---|-----------------------------------------------------------------|-------------------------|
| Favorites 👻 Main Menu 🖲                                                  | ✓ > Self-Service ✓                   | > Student Center                                            |   |                                                                 |                         |
| Student Co                                                               | enter                                |                                                             |   |                                                                 |                         |
|                                                                          |                                      |                                                             | _ |                                                                 |                         |
| Academics                                                                |                                      |                                                             |   | Search For Classes                                              | From the Student        |
| <u>Search</u><br>Academic Planner                                        | 🛐 Deadlines 🛛 😡 UR                   | L.                                                          |   | V Holde & Indicatore                                            | Center, select Apply    |
| Enroll<br>My Academics                                                   | This Week's Schedule                 | Sahadula                                                    |   | No Holds.                                                       | for Craduation in the   |
| <u>Schedule Builder</u><br>Dynamic Class Search                          | ANTH 1006-013                        | TuTh 4:30PM -                                               |   | _                                                               |                         |
|                                                                          | LEC (10677)                          | LH 102                                                      |   | <ul> <li>Enrollment Dates</li> </ul>                            | drop down menu and      |
| Apply for Graduation 🔻 📎                                                 | DIS (10689)                          | AUST 445                                                    |   | You may begin enrolling for the<br>Spring 2017 Regular Academic | click the right arrows  |
|                                                                          | LEC (2277)                           | AUST 247                                                    |   | session on October 25, 2016.                                    | click the right arrows. |
|                                                                          | PRA (2292)                           | Room: TBA                                                   |   | details Þ                                                       |                         |
|                                                                          | KINS 1160-041<br>LAB (9915)          | 12:30PM<br>GAMP POOL                                        |   |                                                                 |                         |
|                                                                          | PP 3030-001                          | TuTh 9:30AM -<br>10:45AM                                    |   | Advisor                                                         |                         |
|                                                                          |                                      | HAWL 102<br>weekly schedule                                 |   | Thomas Deans                                                    |                         |
|                                                                          |                                      | enrollment shopping cart 🕨                                  |   | 860/486-9728<br>Bhakti Shringarpure                             |                         |
| _                                                                        |                                      |                                                             |   | 860/486-2141                                                    |                         |
| Financial Aid                                                            |                                      |                                                             |   | details Þ                                                       |                         |
| inancial Aid<br>'iew Financial Aid                                       | (i) Click the V<br>access you        | 'iew Financial Aid link to<br>Ir financial aid information. | × | ✓ Links                                                         |                         |
|                                                                          |                                      |                                                             | 1 | Connecticut Voter Registration                                  |                         |
| 7 Finances                                                               |                                      |                                                             |   |                                                                 |                         |
| ly Account                                                               |                                      |                                                             |   |                                                                 |                         |
| iew Fee Bill                                                             |                                      |                                                             |   |                                                                 |                         |
| ay Bill, Authorize Users, Manage<br>ay Fee Bill by Wire Transfer (In     | e Payment Plan<br>Iternational Only) |                                                             |   |                                                                 |                         |
| ay Room Reservation Fee<br>equest GA Payroll Deduction                   |                                      |                                                             |   |                                                                 |                         |
| <u>Preate Student Permissions</u><br>Inroll or Edit Direct Deposit Infor | rmation                              |                                                             |   |                                                                 |                         |
| other financial 🔻 (>>>                                                   |                                      |                                                             |   |                                                                 |                         |

| Favorites  Main Menu  Self-Service  Student Center  Apply for Graduation                                                                                                    |
|----------------------------------------------------------------------------------------------------|
| Search Academic Planner   Enroll My Academics My Academics Select Program and Degree Select Program and Degree Select the academic program in which you wish to apply for graduation by clicking on its description. Ret: This function is not applicable to Non Degree Program Students. Select an Academic Program Liberal Arts & Sciences Career Undergraduate Degree Bachelor of Arts Major English Search Academic Planner Enroll My Academics |

Home

| UCONN                                                                                                    |                     |
|----------------------------------------------------------------------------------------------------|---------------------|
| Favorites  Main Menu  Self-Service  Student Center  Apply for Graduation                                                                                             |                     |
| Search Academic Planner Enroll My Academics                                                                                                    |                     |
| Apply for Graduation<br>Select Graduation Term                                                                                                    | – from the list. If |
| The academic program listed below was selected to apply for graduation. If this is not correct, return to the previous page and select a different academic program. | different prog      |
| Select a valid term to apply for graduation by selecting a value from the dropdown. Only terms in which you are able to apply for graduation will be displayed.      |                     |
| Program Liberal Arts & Sciences Career Undergraduate                                                                                                    |                     |
| Degree Bachelor of Arts                                                                                                    |                     |
| Major English                                                                                                    |                     |
| Select the appropriate term from the list below. If no values are found, you are not eligible to apply for graduation at this time. Expected Graduation Term         |                     |
| SELECT DIFFERENT PROGRAM CONTINUE                                                                                                    |                     |
| Search Academic Planner Enroll My Academics                                                                                                    |                     |
|                                                                                                    |                     |

Next, select your expected graduation term (semester) rom the list. If no terms exist in the list, you are not ret eligible to graduate. Select continue or select a lifferent program.

| UCONN                                                                                                    | Home |  |
|----------------------------------------------------------------------------------------------------|------|--|
| Favorites  Main Menu  Self-Service  Student Center  Apply for Graduation                                                                                                    |      |  |
| Search Academic Planner Enroll My Academics                                                                                                    |      |  |
| Apply for Graduation                                                                                                    |      |  |
| Select Graduation Term                                                                                                    |      |  |
| The academic program listed below was selected to apply for graduation. If this is not correct, return to the previous page and select a different academic program.                                                                                                    |      |  |
| Select a valid term to apply for graduation by selecting a value from the dropdown. Only terms in which you are able to apply for graduation will be displayed.                                                                                                    |      |  |
| Program Liberal Arts & Sciences Career Undergraduate Degree Bachelor of Arts                                                                                                    |      |  |
| Major English                                                                                                    |      |  |
| Select the appropriate term from the list below. If no values are found, you are not eligible to apoly for araduation at this time.                                                                                                    |      |  |
| Expected Graduation Term Spring 2017 V                                                                                                    |      |  |
| Graduation Instructions                                                                                                    |      |  |
| You have selected a May graduation which means that you will be finished<br>with your coursework at the end of the Spring semester. If you are taking<br>summer courses you must apply for Summer graduation, but you may attend<br>May commencement. Plans of study must be submitted within the first four<br>weeks of your final semester for both majors and minors. Note: Nursing, and<br>Pharmacy do not have plans for the major. Check your name and address. If<br>you would like your name on your diploma to be different than your primary<br>name, you need to add a degree name. If you would like your diploma mailed<br>to an address different than your mail/bill address, you need to add a diploma<br>address. |      |  |
| SELECT DIFFERENT PROGRAM CONTINUE                                                                                                    |      |  |
| Search Academic Planner Enroll My Academics                                                                                                    |      |  |

| UCONN                                                                                                    |           |
|----------------------------------------------------------------------------------------------------|-----------|
| Favorites  Main Menu  Self-Service  Student Center  Apply for Graduation                                                                                                    |           |
|                                                                                                    |           |
| Search Academic Planner Enroll My Academics                                                                                                    | N / · · C |
| Apply for Graduation                                                                                                    | Verity    |
| Verify Graduation Data                                                                                                    |           |
|                                                                                                    | If the :  |
| Verity that all data is correct.                                                                                                    | ii the t  |
| If the academic program/degree is not correct, click the Select Different Program button to select a different value.                                                                                                    | correc    |
| If the term is not correct, click the Select Different Term button to select a different value.                                                                                                    | buttor    |
| If everything is correct, click the Submit Application button to continue the process.                                                                                                    |           |
| Program Liberal Arts & Sciences Career Undergraduate                                                                                                    |           |
| Degree Bachelor of Arts                                                                                                    | If the t  |
| Major English                                                                                                    | Differe   |
| Expected Graduation Term Spring 2017                                                                                                    | differe   |
| Graduation Instructions                                                                                                    | unere     |
| You have selected a May graduation which means that you will be finished<br>with your coursework at the end of the Spring semester. If you are taking<br>summer courses your must apply for Summer caduation, but you may |           |
| attend May commencement. Plans of study must be submitted within the<br>first four weeks of your final semester for both majors and minors. Note:                                                                         | If ever   |
| Nursing, and Pharmacy do not have plans for the major. Check your name<br>and address. If you would like your name on your diploma to be different<br>than your primary name, you need to add a degree name. If you would | Gradu     |
| like your diploma mailed to an address different than your mail/bill<br>address, you need to add a diploma address.                                                                                                    | Culture'  |
|                                                                                                    | Submi     |
| SELECT DIFFERENT PROGRAM SUBMIT APPLICATION                                                                                                    | the pr    |
| Select Different Term                                                                                                    |           |
|                                                                                                    |           |
| Search Academic Planner Enroll My Academics                                                                                                    |           |

Verify that all data is correct.

If the academic program/degree is not correct, click the Select Different Program button to select a different value.

If the term is not correct, click the Select Different Term button to select a different value.

If everything is correct, read the Graduation Instructions and click the Submit Application button to continue the process.

| UCONN                                                                                                    |                                                                |
|----------------------------------------------------------------------------------------------------|----------------------------------------------------------------|
| Favorites  Main Menu  Self-Service  Student Center  Apply for Graduation                                                                  |                                                                |
| Search Academic Planner Enroll My Academics                                                                                               | Require to list a <b>DOD-LICONN</b> empileddrose               |
| Submit Confirmation  Vou have successfully applied for graduation. Email Address                                                          | that you will have access to and be checking after graduation. |
| Your Personal Email Address is displayed This email address is used<br>below.<br>if we need to contact you after the end of the semester. |                                                                |
| CLICK TO ADD/UPDATE PERSONAL EMAIL ADDRESS <u>Search Academic Planner Enroll My Academics</u>                                             |                                                                |

Home

Favorites -Main Menu 
Self-Service 
Student Center 
Apply for Graduation

#### Student Center

| <u>earch</u><br>cademic Planner<br>1roll | Deadlines URL |                                  |                                                       |   |                                                      |  |
|------------------------------------------|---------------|----------------------------------|-------------------------------------------------------|---|------------------------------------------------------|--|
| y Academics                              |               | Class                            | Schedule                                              |   | No Holds.                                            |  |
| ynamic Class Search                      | 8             | ANTH 1006-013<br>LEC (10677)     | TuTh 4:30PM -<br>5:20PM<br>LH 102                     |   | ▼ Enrollment                                         |  |
| Academic Requiremei 🔻 📎                  | 3             | ANTH 1006-020D<br>DIS (10689)    | Fr 9:05AM - 9:55AM<br>AUST 445                        |   | Enrollment Appo<br>You may begin e                   |  |
| <b></b>                                  | 3             | ENGL 1701-001<br>LEC (2277)      | Tu 6:00PM - 8:30PM<br>AUST 247                        |   | Spring 2017 Reg<br>session on Octo                   |  |
|                                          | 8             | ENGL 3091-001<br>PRA (2292)      | Room: TBA                                             |   |                                                      |  |
|                                          | 3             | KINS 1160-041<br>LAB (9915)      | TuTh 11:00AM -<br>12:30PM<br>GAMP POOL                |   |                                                      |  |
|                                          | 3             | PP 3030-001<br>LEC (14934)       | TuTh 9:30AM -<br>10:45AM<br>HAWL 102                  |   | <ul> <li>Advisor</li> <li>Program Advisor</li> </ul> |  |
| -                                        |               |                                  | weekly schedule 🕨                                     | 1 | Thomas Deans                                         |  |
|                                          |               |                                  | enrollment shopping cart <b>&gt;</b>                  |   | 860/486-97<br>Bhakti Shringar<br>860/486-21-         |  |
| Financial Aid                            |               |                                  |                                                       |   |                                                      |  |
| ancial Aid                               |               | (i) Click the Vie<br>access your | w Financial Aid link to<br>financial aid information. |   | ▼ Links                                              |  |

#### My Account

View Fee Bill Pay Bill, Authorize Users, Manage Payment Plan Pay Fee Bill by Wire Transfer (International Only Pay Room Reservation Fee Request GA Payroll Deduction Create Student Permissions Enroll or Edit Direct Deposit Information

**v** (>>) other financial...

SES or the lemic 16. ails 🕨 ails 🕨

There are two methods to navigate to the My Academic Requirements page.

From the Student Center, under the Academics section, from the 'other academic . . .' drop down menu, select Academic Requirements and then click the double arrow Go button.

OR, click the My Academics link and then click the View my advisement report link.

Home

## WAIT AS THE SYSTEM GENERATES YOUR ADVISEMENT REPORT

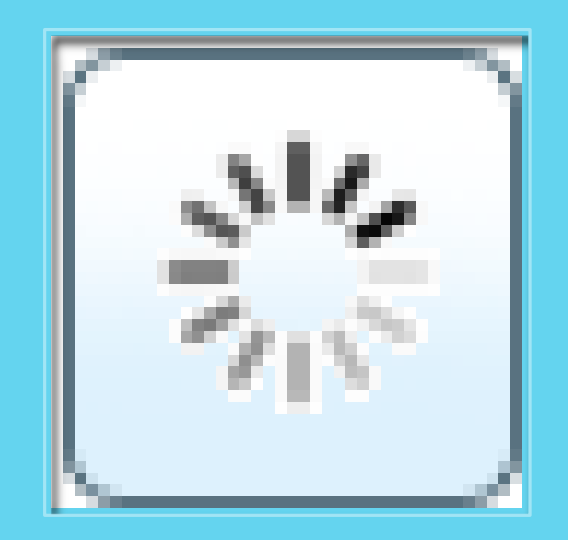

| UCONN                         |                                          |                                                  |                            |                     |   |  |  |  |
|-------------------------------|------------------------------------------|--------------------------------------------------|----------------------------|---------------------|---|--|--|--|
| Favorites 👻                   | Main Menu 🖥                              | <ul> <li>Self-Service -</li> </ul>               | > Student Center           |                     |   |  |  |  |
|                               |                                          |                                                  |                            |                     |   |  |  |  |
| Sear                          | rch                                      | Academic Planner                                 | Enroll                     | My Academics        |   |  |  |  |
| _                             |                                          |                                                  |                            |                     |   |  |  |  |
| My Acade                      | mic Requi                                | rements                                          |                            |                     | _ |  |  |  |
|                               |                                          |                                                  |                            |                     |   |  |  |  |
| University of Co              | onnecticut   Unde                        | ergraduate                                       | Submit                     | Final Plan of Study |   |  |  |  |
| This report las               | it generated on                          | 11/03/2016 8:36AM                                |                            |                     |   |  |  |  |
| collaps                       | e all                                    | expand all                                       | view report as pdf         | plan of study       |   |  |  |  |
|                               |                                          | <b>⊘</b> Take                                    | n 🔷 In Progress            |                     |   |  |  |  |
| ▼ Catalog                     | Year                                     |                                                  |                            |                     |   |  |  |  |
| Students are                  | responsible for r                        | meeting the requirements i                       | n their catalog. If you do | not think this      |   |  |  |  |
| evaluation is<br>statement wi | accurate or if yo<br>ill always be liste | u have questions, see you<br>d as not satisfied. | r dean. Catalog Year 2013  | ·14. Note this      |   |  |  |  |
|                               |                                          |                                                  |                            |                     |   |  |  |  |
| Pass/Fai                      | 1                                        |                                                  |                            |                     |   |  |  |  |
| 8 YEAR I                      | RULE                                     |                                                  |                            |                     |   |  |  |  |
| Universit                     | ty Residency                             |                                                  |                            |                     |   |  |  |  |
| Content                       | Area One                                 |                                                  |                            |                     |   |  |  |  |
| Content                       | Area Two                                 |                                                  |                            |                     |   |  |  |  |
| Content                       | Area Three                               |                                                  |                            |                     |   |  |  |  |
| Subject /                     | Area Restricti                           | on                                               |                            |                     |   |  |  |  |
| Content                       | Area Four                                |                                                  |                            |                     |   |  |  |  |
| ▶ Overlap                     | Overlap Restriction                      |                                                  |                            |                     |   |  |  |  |
| Second                        | Second Language Competency               |                                                  |                            |                     |   |  |  |  |
| Vriting 0                     | Competency                               |                                                  |                            |                     |   |  |  |  |
| Quantita                      | tive Compete                             | ncy                                              |                            |                     |   |  |  |  |
| ▶ Total Un                    | its and GPA                              |                                                  |                            |                     |   |  |  |  |
| ▶ Intermed                    | liate Languag                            | e                                                |                            |                     |   |  |  |  |
|                               |                                          |                                                  |                            |                     |   |  |  |  |

On the My Academic Requirements page, click the Submit Final Plan of Study button.

#### Important!

This button <u>does not display</u> unless you have already applied for graduation.

Favorites 
Main Menu 
Self-Service 
Student Center

Plan of Study AWE messages

#### **Confirm Your Request**

You are about to request the approval of your Final Plan of Study.

Select OK to continue or Cancel to cancel this request.

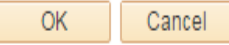

### WOW!! You are almost done!!!!!

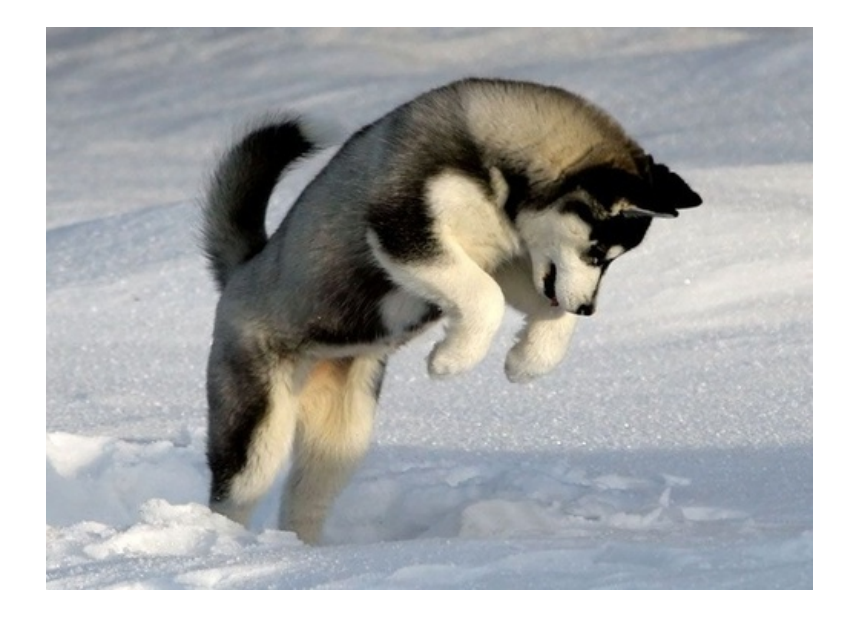

#### Plan of Study Comments

Program: Liberal Arts & Sciences

Final Plan of Study. Comments for Major: English

The following information will be passed to your advisor along with your Plan of Study.

Include any course related information about this field of study that requires approval (e.g., Related Courses, Substitutions, Transfer Courses, Waivers, other Advisor approval).

#### Create a new Comment

I am using the following communication courses as <u>relateds</u>: Comm 3200, Comm 3300, Comm 4422, Comm 4500.

These communication classes have taught me how to relate to people, how people interrelate with one another, and they have given me an understanding of why people communicate the way that they do. This knowledge has helped prepare me to analyze the writing of others, work in a team-oriented environment, conduct research,

OK

Add Attachment

#### **Related Courses**

If you plan to apply courses that are not on the approved list and are not restricted, you must list those courses and a justification in this comments section. You will be required to do this if your related requirement for English is showing as not satisfied. Learn more about approved and restricted courses <u>here.</u>

#### **Transfer Credits**

This is also where you would list info about pending transfer credit or other explanations.

#### <u>NEXT</u>

Click the OK button to send your request to your advisor.

TWO EMAILS ARE GENERATED. ONE IS SENT TO YOUR **ADVISOR** ASKING THEM TO REVIEW AND APPROVE YOUR FINAL PLAN OF STUDY. ANOTHER IS SENT TO YOU (SAMPLE BELOW) CONFIRMING YOUR REQUEST HAS BEEN SENT. CLICK THE MY PLAN OF STUDY APPROVALS LINK. LOG INTO THE STUDENT ADMIN SYSTEM WITH YOUR NETID/PASSWORD.

#### Dear Jonathan Husky

This email is a confirmation of your request for approval for your Plan of Study.

School : Engineering Major : Civil Engineering Degree: Bachelor of Science in Engr Request Type: **Final** 

You will receive subsequent email notifications about the approval status of your Plan of Study.

To review the status of your request or provide any comments for the approvers visit My Plan of Study Approvals.

| Havonico + Main Mena                                          | •        | > Sell-Selvice + >            | Student Center                         |   |          |
|---------------------------------------------------------------|----------|-------------------------------|----------------------------------------|---|----------|
|                                                               |          |                               |                                        |   | <b> </b> |
|                                                               |          |                               |                                        |   |          |
| Academics                                                     |          |                               |                                        |   |          |
| Search                                                        | 3        | Deadlines 🛛 😡 URL             |                                        |   |          |
| Academic Planner<br>Enroll                                    | This     | Week's Schedule               |                                        |   |          |
| My Academics<br>Schedule Builder                              |          | Class                         | Schedule                               | 1 |          |
| Dynamic Class Search                                          | B        | ANTH 1006-013<br>LEC (10677)  | TuTh 4:30PM -<br>5:20PM<br>LH 102      |   |          |
| Plan of Study Approv. 🔻 📎                                     | B        | ANTH 1006-020D<br>DIS (10689) | Fr 9:05AM - 9:55AM<br>AUST 445         | ] |          |
|                                                               | B        | ENGL 1701-001<br>LEC (2277)   | Tu 6:00PM - 8:30PM<br>AUST 247         | _ |          |
|                                                               | B        | ENGL 3091-001<br>PRA (2292)   | Room: TBA                              | _ |          |
|                                                               | B        | KINS 1160-041<br>LAB (9915)   | TuTh 11:00AM -<br>12:30PM<br>GAMP POOL |   |          |
|                                                               | B        | PP 3030-001<br>LEC (14934)    | TuTh 9:30AM -<br>10:45AM<br>HAWL 102   |   |          |
|                                                               |          |                               | weekly schedule Þ                      | - |          |
|                                                               |          |                               | enrollment shopping cart Þ             |   |          |
|                                                               |          |                               |                                        |   |          |
| ▼ Financial Aid                                               |          |                               |                                        |   |          |
| Financial Aid                                                 |          | (i) Click the Vi              | ew Financial Aid link to               |   |          |
| View Financial Aid                                            |          | access your                   | financial aid information.             |   |          |
|                                                               |          |                               |                                        |   |          |
| ▼ Finances                                                    |          |                               |                                        |   |          |
|                                                               |          |                               |                                        |   |          |
| My Account                                                    |          |                               |                                        |   |          |
| View Fee Bill                                                 |          |                               |                                        |   |          |
| Pay Bill, Authorize Users, Manag                              | e Paym   | ent Plan                      |                                        |   |          |
| Pay Fee Bill by Wire Transfer (In<br>Pay Room Reservation Fee | ternatio | onal Only)                    |                                        |   |          |
| Request GA Payroll Deduction                                  |          |                               |                                        |   |          |

| vorites 🔻 👘 | Main Menu 👻 | > Self-Service 🔻 | > Student Center |
|-------------|-------------|------------------|------------------|
|-------------|-------------|------------------|------------------|

| Search | Academic Planner | Enroll | My Academics |
|--------|------------------|--------|--------------|
|--------|------------------|--------|--------------|

The My Plan of Study Approvals page displays. To view or submit additional comments, click the Comments icon.

#### My Plan Of Study Approvals

The status of your Plan of Study approval is listed below.

To review or add comments click on the Comments icon. The Comments field contains both your comments and your approver's comments.

For instruction on how to submit your preliminary Plan of Study click here.

For instruction on how to submit your final Plan of Study click here.

If you need further assistance with your plan of study, please contact your advisor.

| My Plan of Study Approvals |         |       | 🗖 🛗 🛛 First 🚺 1 of 1 🖸 Last |                       |          |
|----------------------------|---------|-------|-----------------------------|-----------------------|----------|
| Program                    | Major   | Туре  | Approval<br>Status          | View Plan of<br>Study | Comments |
| Liberal Arts &<br>Sciences | English | Final | Pending                     | 2                     | Ø        |

Search Academic Planner Enroll My Academics

# Your previously submitted comments display, indicating the date and time submitted. Enter any new comments and then click the OK button.

Plan of Study Comments

Final Plan of Study. Comments for Major: Civil Engineering

Added by Husky, Jonathan on 2014-06-27 - 11:30AM

Hi Dr. Smith. As we talked about in our meeting, I need to have CE 3995 and 4920 substituted for 4910. I also decided to use CE 5380 as one of my professional electives. My transfer work is already posted, so that should be all set. Thanks!

The following information will be passed to your advisor along with your Plan of Study.

Include any course related information that requires approval (e.g., Related Courses, Substitutions, Transfer Courses, Waivers, other Advisor approval).

Create a new Comment

OK

At any time, there are two methods that you can use to access your My Plan of Study Approvals page.

Navigate from your Student Center > My Academics > View My Plan of Study Approvals.

OR from your Student Center, in the Academics section, select Plan of Study Approvals from the drop-down arrow, and then click the GO icon.

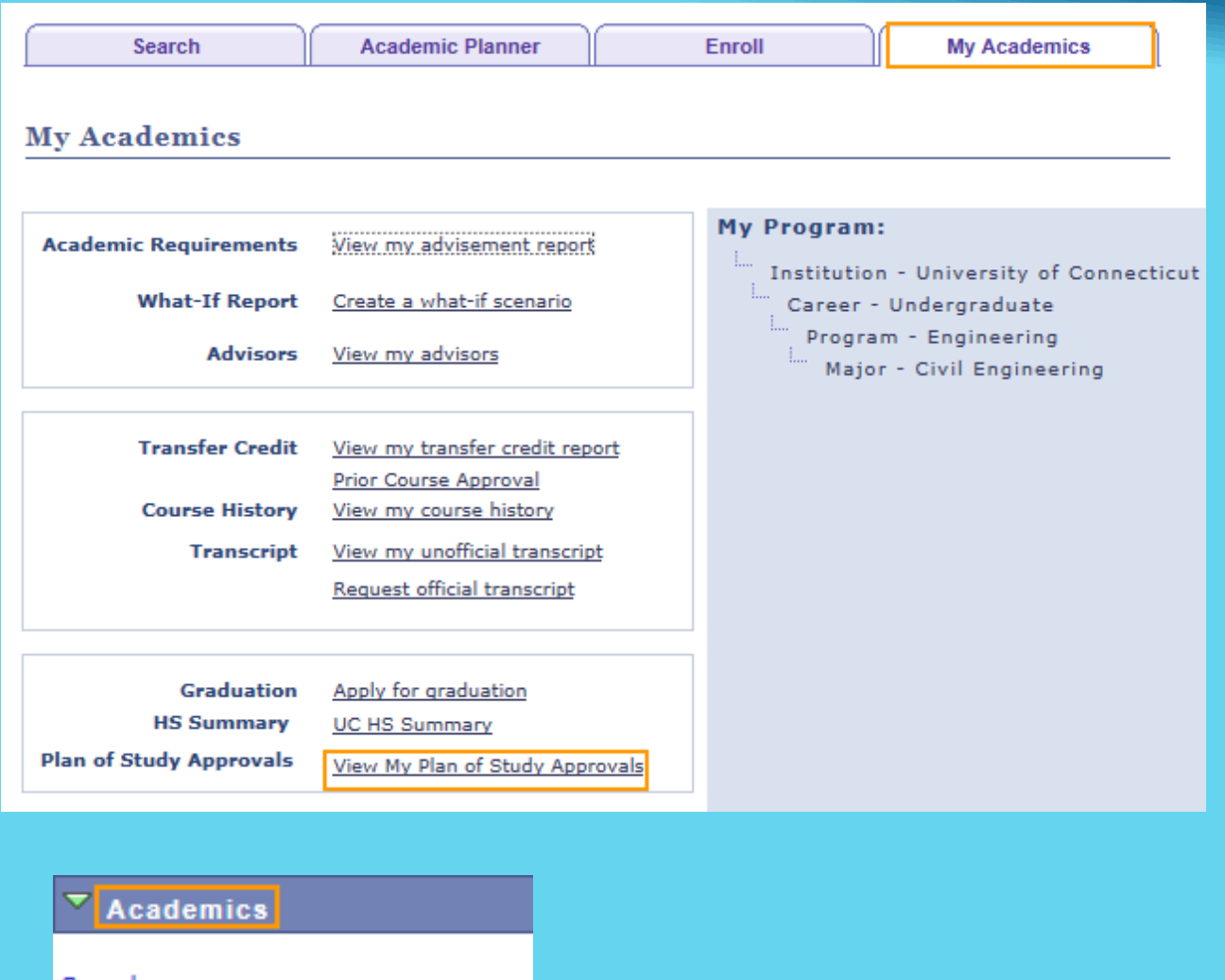

Search Academic Planner Enroll My Academics Schedule Builder Dynamic Class Search

Plan of Study Approvals

# When your faculty advisor and Departmental advisor approve your Final Plan of Study, you receive an email. Sample below:

#### Dear Jonathan Husky

We are happy to inform you that your request for approval of the below Plan of Study has been approved .

School : Engineering Major : Civil Engineering Degree : Bachelor of Science in Engr Request Type : **Final** 

To review the status of your request or provide any comments for the approvers please visit My Plan of Study Approvals.

![](_page_18_Picture_5.jpeg)

## IF YOU HAVE QUESTIONS REGARDING SUBMITTING YOUR FINAL PLAN OF STUDY, CONTACT EITHER

YOUR ACADEMIC ADVISOR

## OR INDA (INDA.WATROUS@UCONN.EDU)

OR THE DEGREE AUDIT UNIT OF THE STORRS REGISTRAR'S OFFICE AT 860-486-6214.

![](_page_20_Picture_0.jpeg)